保護者の方と一緒に、期日までの手続きをお願いします

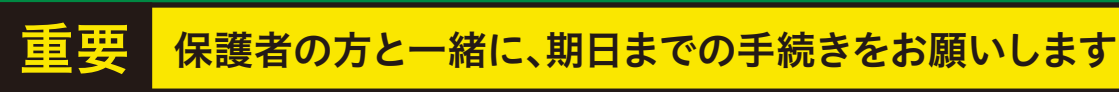

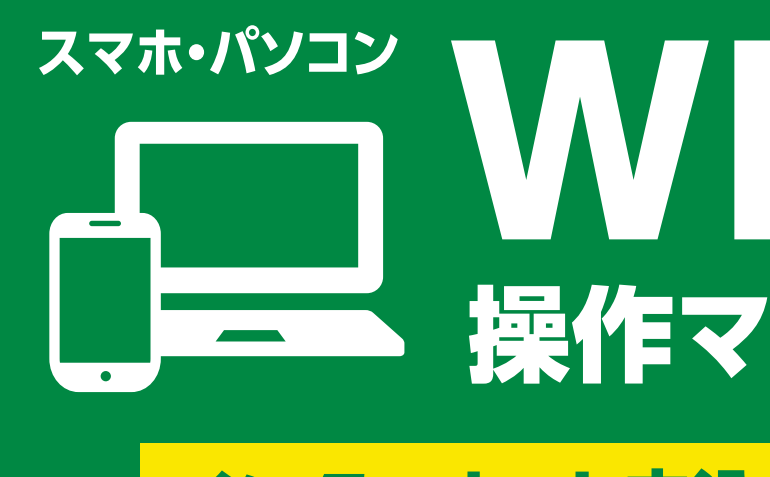

# インターネット申込 〇 コンビニ払い

WEBEK

操作マニュアル 2022

# 生協•共済•保険加入、学生生活110番、 大学生協IC電子マネー、ミールシステム申込み

こちらのパンフレットのお申し込み方法は、裏面からご覧ください

スマホ・パソコン

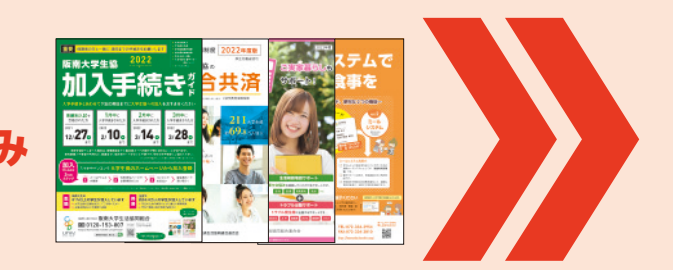

# 生協·共済·保険加入、学生生活110番、 大学生協IC電子マネー、ミールシステム 申込る

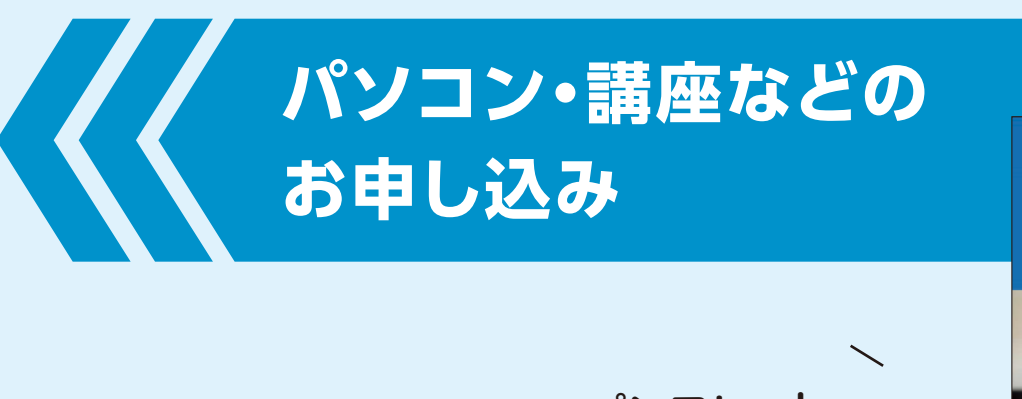

こちらのパンフレットの お申し込み方法は 左から開いてご覧ください

/

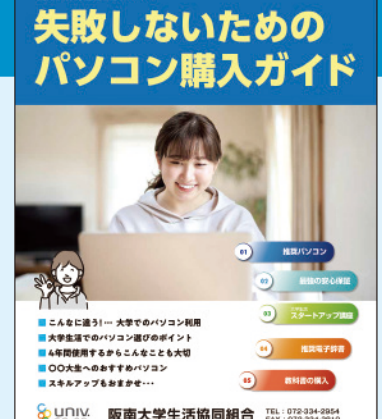

2022 年度阪南大学 新入生・ご家族の皆得

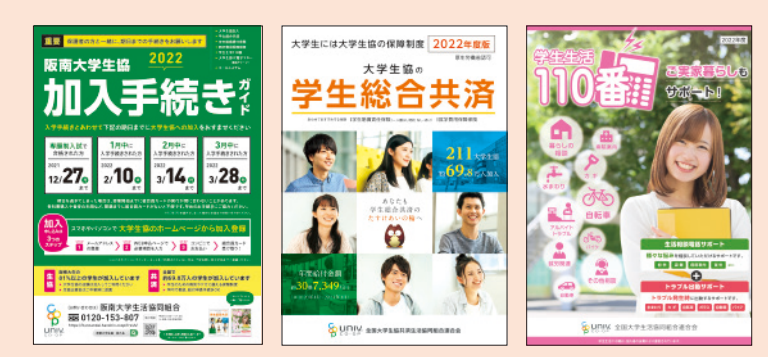

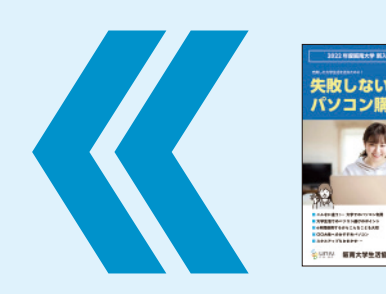

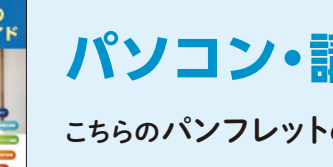

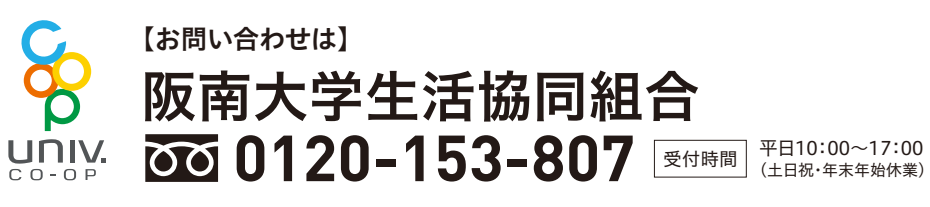

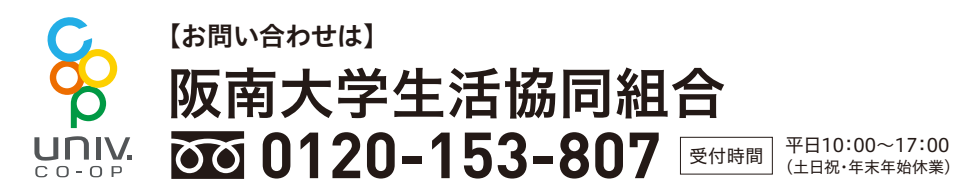

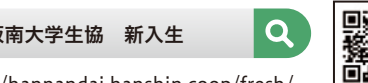

https://hannandai.hanshin.coop/fresh/

# 操作マニュアル 2022 インターネット申込 〇 コンビニ払い

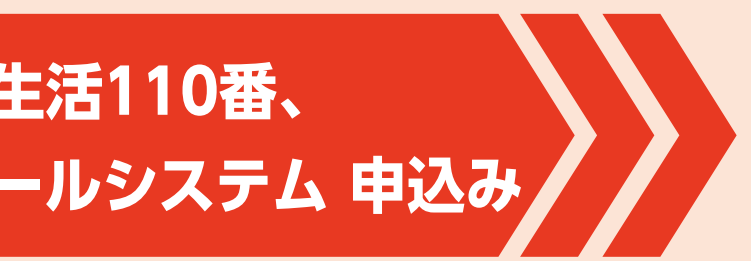

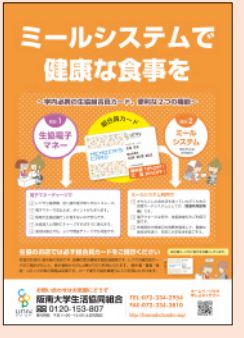

こちらのパンフレットの お申し込み方法は 右から開いてご覧ください

# パソコン・講座などのお申し込み

こちらのパンフレットのお申し込み方法は、裏面からご覧ください

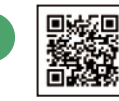

https://hannandai.hanshin.coop/fresh/

阪南大学生協 新入生

# 生協・共済・保険加入手続き 大学生協IC電子マネー・ミールシステム お申し込み方法

#### **STEP** 加入Webシステムで 阪南大生協 新入生応援サイトで メールアドレスを登録する 生協・共済のWEB加入ボタンをクリック 阪南大学生協 新入生 oop.orjpからのメールが受信できるよう、速度 確認をお願いします 教科書を購入しよう TOEIC デストの準備をし 個人情報保護方針之款等 - このパソコンのすごい所 重さり間間 ET SHUTT 1 hannandai.hanshin.coop/fresh EPSON プリンター お申込み前のご確認ページへ セットアップはコチラから 利用上の注意事項・同意項目を の内容を予めご確認ください。(下記は4年前の場合 (アラン」・「安心プラン」・「フリープラン」の例で 旧P6 加入プラン選択」で選択していたがきます 確認してチェックを入れてください お手続きを始める前に 2 メールアドレス入力・登録 このメールアドレスへお申込用URLをお送りします。 メールアドレス登録には @univcoop.or.jp からの 手続きをされる方のメールアドレスを入力してください。 メール受信が必要になります。 (扶養者様のメールアドレスでも構いません。) 迷惑メール設定、フィルター設定等が行われていないか、 下記からご確認をお願いします。 すぐに $\searrow$ 「ご加入手続き用URLのお知らせ」メール が届きます softbank docomo au 2年目以降の共済掛金・保険料の引落口座登録を 3 メール受信後、 「WEBで登録」される場合は、 1時間以内にクリックしてください。 金融機関ごとの必要事項、利用可能時間を 事前に確認ください。 1時間以内に手続き開始できなかった方は、①から手続きをし直して ください。手続きを開始してから、登録途中でブラウザを閉じたり、一

ご利用可能な金融機関については、加入WEBシステムのな かでご案内しておりますので、そちらをご覧ください。

WEB、コンビニ払いでの手続きを希望されない場合

●WEB手続き対象外の方(院生、編入生、留学生、扶養を受けていない方)

●WEB登録する環境がない方 ●お近くに指定のコンビニがない方

#### 用紙を送付いたしますので、ホームページかお電話で資料請求してください。 ホームページからお問い合わせ、または 阪南大学生協(本部) 平日10:00~17:00(土日祝休業) 0120-153-807

定時間画面操作がされなかった場合は、明朝6:00以降に初めからや

申込用紙 + ゆうちょ銀行 での手続きが可能です。

り直しになります。

エラーで再度お手続きされる場合

【メールアドレス登録後1時間以内の場合】

→ STEP 2-2受信メールのURLから再度加入Webシステム にアクセスし、基本情報入力からやり直しとなります。

#### 必要項目の入力、加入プラン選択、 STE 3 2年目以降の口座登録

4 基本情報入力 加入者情報、ご扶養者様情報を 入力します。

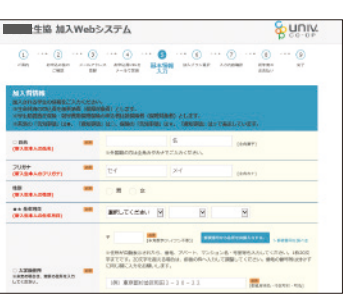

#### 845792 USIRIAR 64E21:24,000P3 81.7. 0±4MM 1日期の設立: 34.40日 国入 MPR 100円 100円

内住所をご登録ください。

#### 3 2年目以降の共済掛金・保険料の引落口座登録

2年目以降の掛金・保険料の引き落とし口座の登録を行います。

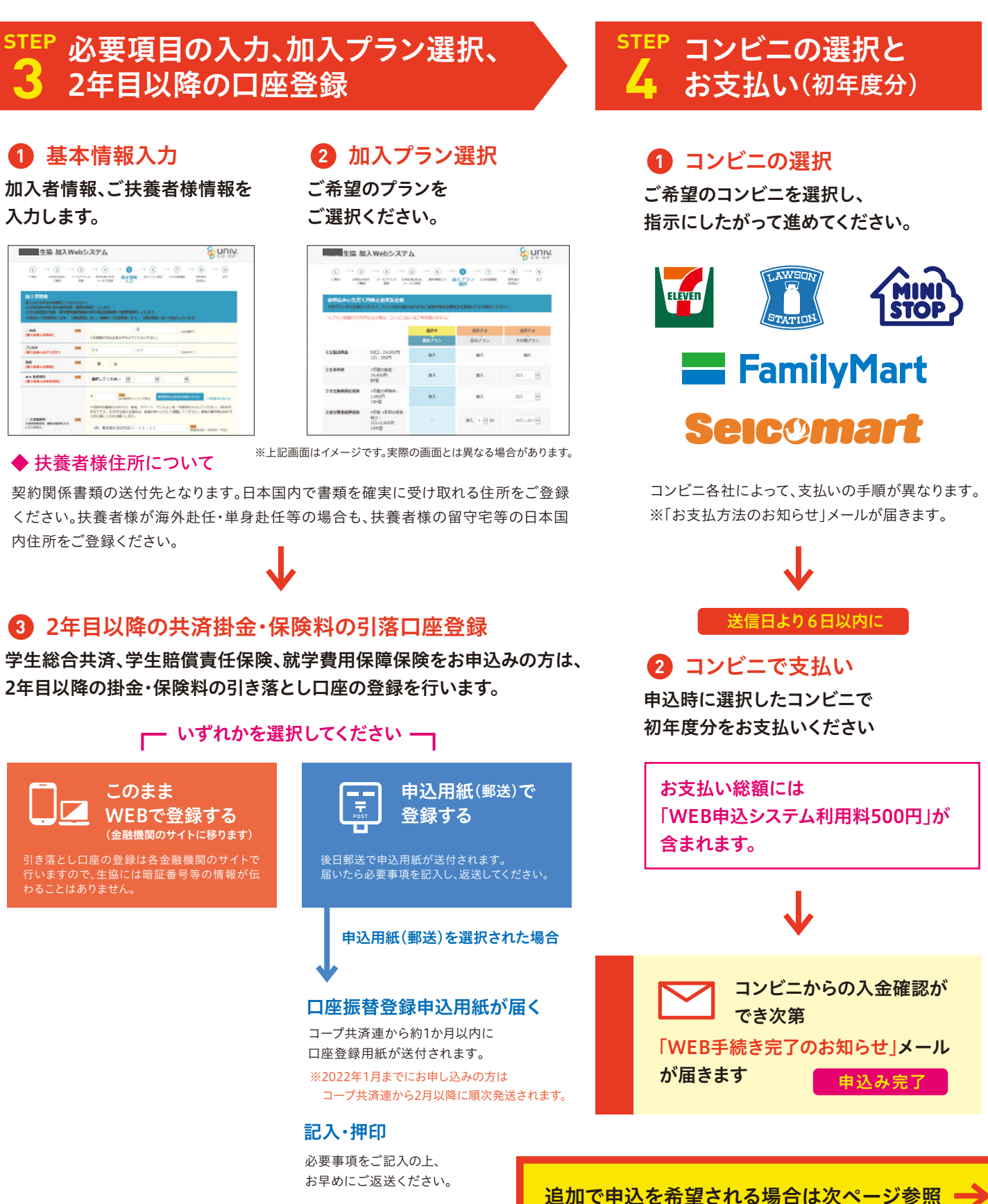

●その他

【メールアドレス登録後1時間以上過ぎてしまった場合】 → STEP2-①から手続きしてください。

### 追加申込(共済・保険・大学生協IC電子マネー・ミールシステム)

コンビニでの入金後に届く「【重要】阪南大学生協Web手続き完了のお知らせ」メールで、 共済・保険や大学生協電子マネー・ミールシステムを簡単に追加申込することが可能です。

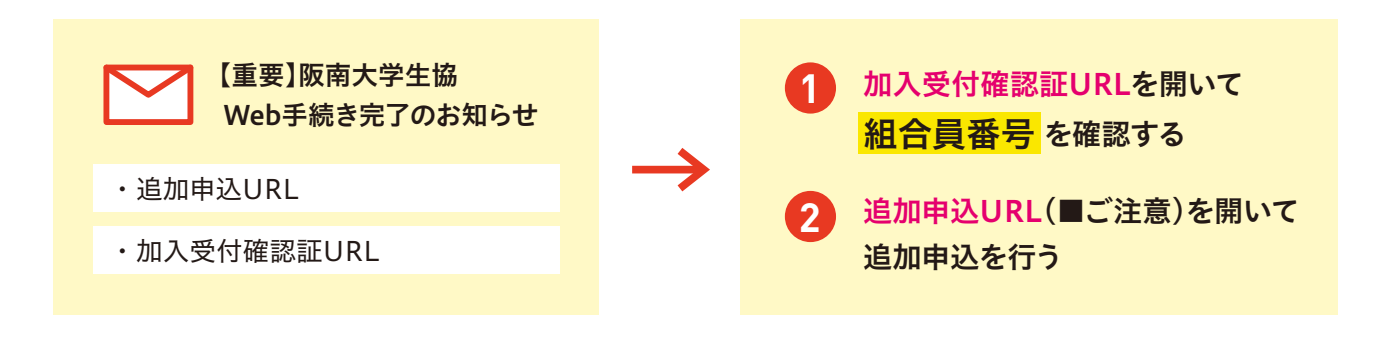

# 手続きの Q & A

- **〇** メールアドレス登録してから1時間以内に 開始できませんでした。 途中で中断してしまい再開できません。
- 翌日の午前6時以降、 最初から再度ご登録してください。 ※違うメールアドレスであれば、当日中に最初からご登録いただき 手続きできます。
- Ω 口座登録をしようとしたが、できなかった。
- 翌日の午前6時以降、 最初から再度ご登録してください。
  - ※違うメールアドレスであれば、当日中に最初からご登録いただき 手続きできます。

- Web加入手続きで完了したが、 追加したい場合、再度Web手続きできますか?
- Web手続きの「追加加入」からご入力ください。 初回申込時にご登録いただいたメールアドレスに 追加申込フォームURLをお送りします。
- 口座登録したが、口座を変更したい。
- 阪南大学生協(本部)までお問い合わせください。 2022年2月以降「預金口座振替依頼書」を郵送い たします。

#### 新入生向け商品 (パソコン・講座・電子辞書)の お支払い・お渡しについて

### お支払について

#### 大学生協オンラインでのご注文

#### ①コンビニ払い

- ●コンビニ払いは、注文サイトで支払うための番号 を発行いたします。そちらを控えていただき、コン ビニでお支払いください。
- ●コンビニ払いの有効期限はご注文日を含んで 7日間となります。期間を過ぎてしまった場合、 ー旦キャンセルの上、新規にご注文をお願い いたします。

「大学生協ローンについて」はコチラから▶ Web申込となります。書類での申込は行っておりません。

#### 商品のお渡し・参加方法 商品の発送・お渡しは入金確認後となります。

#### 阪南大学生協推奨パソコン、4年間あんしん保証、サポートパック、プリンター、TOEICスターターキット

配送開始日は、各商品により異なります。詳しくはECサイトにてお知らせいたします。 受取希望日指定なしの場合:ご入金から3日後~1週間前後でお手元に届きます。 受取希望日ご指定の場合:入金確認後ご指定の希望日に配送いたします。ご入金いただいた日によって配送希望日に間に合わない可能性がございます。恐縮で すがその場合可能な最短の日程で発送いたします。

Officeは入学式以降にダウンロード可能になります。

詳しい手順はパソコンと同封しますOfficeセットアップマニュアルをご確認ください。

#### パソコン講座(初心者向け/新しい学び/レポート・プレゼン)

ご注文後、大学生協オンラインにご登録いただいたメールアドレスに「受講希望の日程集 約フォーム」をメールでお送りいたします。必ず、フォームから希望日程をご入力ください。 決定連絡を含めて詳細については、随時ご登録のメールアドレス宛に3月以降随時お送り する予定です。

# キャンセル・返品・交換

- ●ご注文いただいた商品をキャンセルされる場合は、ご指定の商品お届け日・お渡し日の6日前までにご連絡ください。それ以降のキャンセルはお受けできません。
- ●お届けした商品の初期不良による交換は、商品受取後8日以内にお電話、もしくは店舗までご来店ください。責任をもってお取替えいたします。
- ●つぎの場合、商品の返品交換はできません。開梱したり、一度ご使用になられた商品、お客様のお取り扱いによる汚破損品、その他特に返品不可と記した商品。 特に電子辞書は第二外国語の確定後にお受け取りください。一度お受け取りされた言語コンテンツの返品・交換はできませんのでご注意ください。
- ●各種講座につきましては、各講座規約をご確認ください。

お手続き後に証書類がお手元に届きます

#### 牛協組合員証

● 「組合員証(出資証書)」は、2月より順次扶 養者様ご住所(帰省先)にお届けします。

#### 2022年1月末までにお申込みを完了される方へ

共済証書、保険加入者証送付は、2022年2月以 降順次、扶養者様の住所に送付します。お手続き からお時間いただきますことをご了承ください。

#### 共済証書・保険加入者証

- 扶養者様ご住所に順次郵送されます。
- 学生総合共済および保険の保障開始日は、 「学生総合共済のパンフレット」の8ページ、契 約意向確認書をご覧ください。

#### 学生生活110番会員証

- 2月末までに加入の方は1ヶ月程度後に扶養者様ご住所に、 3月1日以降に加入の方は4月中旬に学生住所にお届けします。
- ●「学生生活110番」は全国大学生活協同組合連合会の商品で、 ジャパンベストレスキューシステム株式会社がサービスを提供 します。サービス期間は2022年1月1日、または払い込みを行 なった翌日のいずれか遅い方から、会員証に表示される有効期 限までとします。

# 新入生向け商品(パソコン・プリンター・電子辞書)のお問い合わせ先

キャンセル/配送状況問合せ/受け取り希望日の変更は 新学期事業センターまで

(新学期事業センターお問い合わせフォーム)

### ②大学生協ローン(分割払い)

●大学生協ローンについて http://tuo.univcoop.or.jp/loan/index.html ●大学生協ローンは、注文サイトでご注文後メールで手続 きの案内が届きます。そちらに従ってお手続きください。

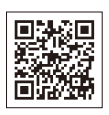

#### ③クレジットカード払い

- ●VISA・MASTERでのご利用が可能で す。
- ●お支払い方法は、一括払いのみ選択 可能です。

#### 電子辞書

電子辞書は3号館2階のキャンパスコンビニ輪にてお渡しいたし ます。4月1日(金)以降、店舗の営業時間内にお越しいただけれ ば、お受け取り可能です。

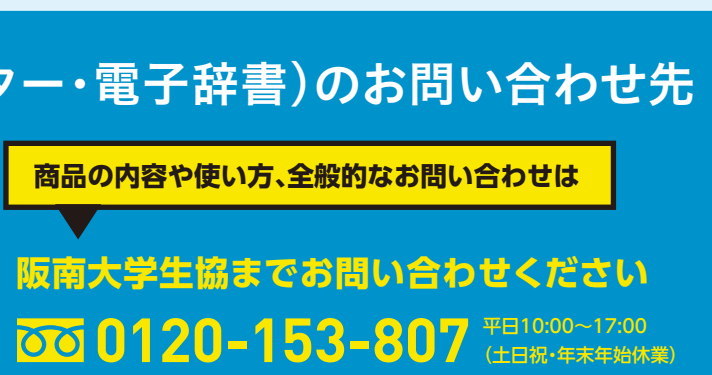

#### お申し込みの流れ 新入生応援サイトから 新入生 3 大学生協オンラインの新規登録 ※パスワード、登録IDは忘れないようにメモ 応援サイトへ お申込みページ(大学生協オンライン)へ 新入生応援サイトのトップページから「パソコンと電子辞書を準備しよう」をクリック 右上のログインから「ログイン」ページへ移動 阪南大学生協 新入生 大学生活に必要なパソコンやプリンターの詳細をご覧ください 始めてお申し込みされる方は「新規登録はこちら」から 阪南大学生活協同組合 大学生協オンライン IDを登録してください。※生協・共済加入時のIDとは異なります このサイトは、これから原東大学生活協同 またはすでにご加入されている組合員様が キサービスをご知用いたがくためビは、別 販売大生のための 新入生応援サイト2021 ①「会員仮登録」の後 \*\*\* C • dvna ②「本登録」になります まずは生協・共済に加入しよう!! ※都合メールが2回来ます 02 パソコンと電子辞書を準備しよう ※@u-coop.netからのメールが受信できるように リコンを持つ方・少しパソコンに不安が めての専用のパソ: 方に特にオススメ 設定しておいてください。 hannandai.hanshin.coop/fresh TOEIC テストの準備をしよう パソコンが無いと大学生活は 販売大学ノートパソコン「お薦めの構成・仕様」をクリアしたスペ 目分専用( まらない! 大学生協オンライン GCXプレミアムモバイルPC販売大生協オリジナ このパソコンのすごい所 2回目以降の方は HOBSE 144.500m 重さ,085 こちらから とても軽いです ##### 135.500m 2回目以降の方は、 EPSON プリンター 注文はこちら 🚽 登録IDとパスワードでログインしてください セットアップはコチラから スマホとの連携で大活躍 • 最初に自分で設定します(英数字混在8~16文字) ※画面は昨年度版です ※画面は昨年度版です パスワード: MEMO ご注文方法の説明があります 大学生協オンラインへ 利用登録完了後にメールでお知らせされます 直接つながります 登録 ID:

※画面は昨年度版です

## ご希望の商品を選択してください

#### 左のカテゴリメニューから ご希望の商品カテゴリを選択してください

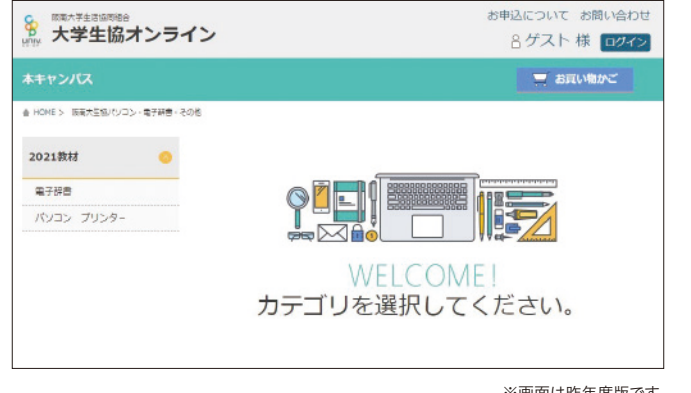

#### 希望の商品や日程を選択してください

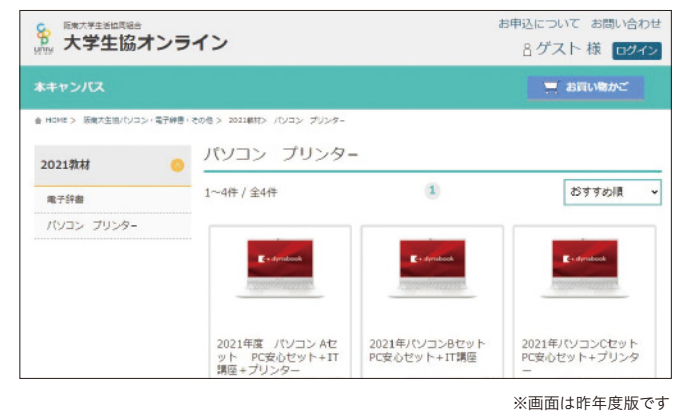

#### 5 指定のコンビニの設置端末に入力後、お支払い

#### お支払番号、受付電話番号をコンビニの端末で入力してください その後は各コンビニ端末の指示に従ってください。

それぞれ独立したシステムとなっております。

※ご注文から7日以内にお支払いください。 7日を経過すると、お支払い番号等が無 効になります。

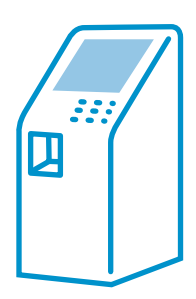

※キャンセル等の場合は、大学生協オンラインへ再びログインをして 「申込履歴」よりキャンセル操作を行ってください。

※画面は昨年度版です

パソコン・講座・電子辞書

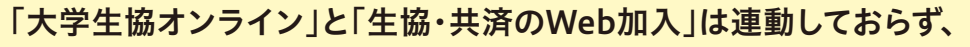

それぞれの手続き時に、メールアドレスのご登録が必要となりますので、ご注意ください。

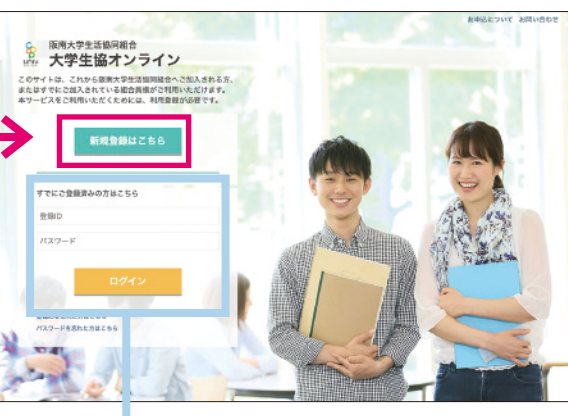

※画面は昨年度版です

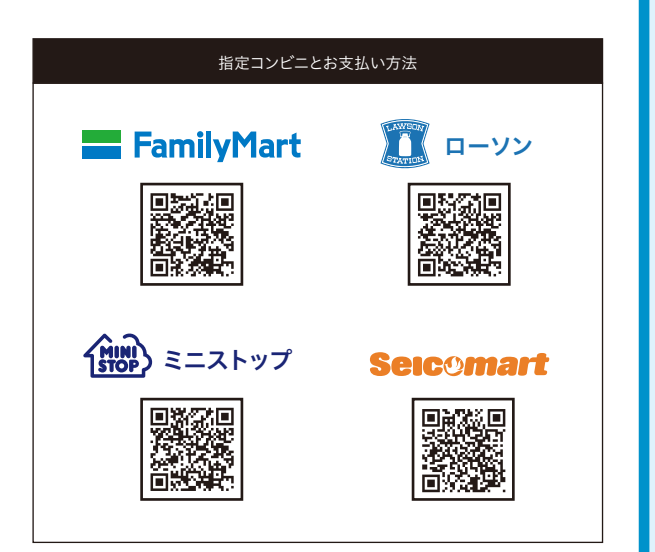